# LV5600 / LV7600-SER05/06 New Function

Application Information

2020.4.2

# About additional functions

#### Feature

- 1. SER06 buffer measurement 🛛 💥 ST2110 only, And SER06 only
- 2. SER32 Packet Error Insertion SER32 Packet Jitter Insertion SER32 Packet Jitter Insertion SER32 Packet SER32 Packet Jitter Insertion SER32 Packet SER32 Packet
- 3. SER32 Lip sync pattern support
- 4. SER05/06 Payload ID insertion of IP / SDI conversion output ※ ST2110 only
- 5. SER05/06 Redundant measurement
- 6. SER05/06 PTP time log support
- 7. SER05/06 PTP Information display
- 8. SER05/06 Added display mode for packet jitter (AUDIO, ANC) \* ST2110 only
- 9. SER05/06 CSV file output of graph data

# Notes on updating with SER06

When updating the LV5600 / LV7600 with SER06 from Ver. 4.5 to Ver. 4.6 or later, it is necessary to update the same firmware twice. Check the following for the update procedure.

% LV5600/ LV7600 without SER06 is not relevant.

- Update procedure from Ver.4.5 to Ver.4.6 or later.
- 1. SYS  $\rightarrow$  F7 : INITIALIZE  $\rightarrow$  F7 : FIRMWARE UPDATE  $\rightarrow$  F3 : UPDATE YES (Example Ver.4.6)
- 2. Update start
- 3. When the update is complete, you will be prompted to update again.
- 4. SYS  $\rightarrow$  F7 : INITIALIZE  $\rightarrow$  F7 : FIRMWARE UPDATE  $\rightarrow$  F3 : UPDATE YES
- 5. Update start
- 6. Completed if no message prompting re-update is displayed.

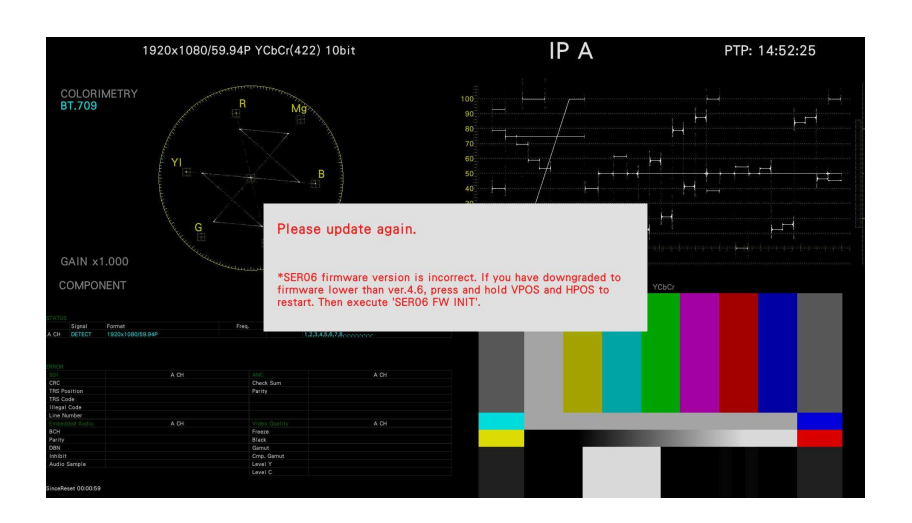

# Leader Notes on updating with SER06

When updating the LV5600 / LV7600 with SER06 from Ver. 4.6 or later to Ver. 4.5 or lower after updating to Ver. 4.6 or later, initialize the SER06 by the following procedure and update again. is needed.

※ Preset data etc. will not be erased by "SER06 FW INIT YES" in step 8.

Procedure to update to Ver.4.6 or later after downgrading from Ver.4.6 or later to less than Ver.4.5
1. SYS → F7 : INITIALIZE → F7 : FIRMWARE UPDATE → F3 : UPDATE YES (Example Ver.4.5)
2. Update start
3. Update completed
4. SYS → F7 : INITIALIZE → F7 : FIRMWARE UPDATE → F3 : UPDATE YES (Example Ver.4.6)
5. Update start
6. When the update is complete, you will be prompted to update again.
7. Restart while holding down VPOS and HPOS.
8. F5 : SER06 FW INIT YES (Be careful not to press "F3: SRAM / FLASH INIT YES".)
9. You will be asked to update.
10. SYS → F7 : INITIALIZE → F7 : FIRMWARE UPDATE → F3 : UPDATE YES (Example Ver.4.6)
11. If no re-update message is displayed, you are done.

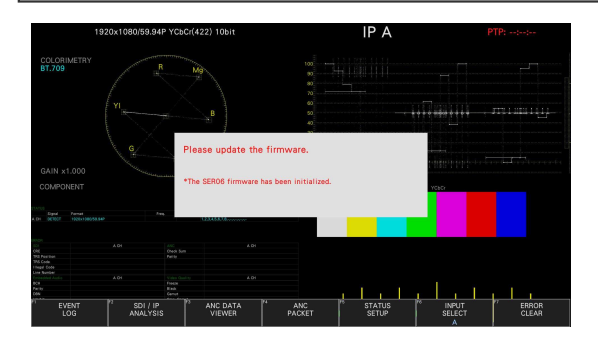

### **1. Buffer Mesurement**

#### Operation

 $\dot{STATUS} \rightarrow F \cdot 2 \text{ SDI} / \text{IP ANALYSIS} \rightarrow F \cdot 4 \text{ IP} \rightarrow F \cdot 2 \text{ IP MEAS} \rightarrow F \cdot 4 \text{ next menu} \rightarrow F \cdot 3 \text{ BUFFER}$ 

Displays the measured values of CMAX and VRX when the transmission type of SMPTE ST2110-21 is Narrow. CMAX represents the full value of the packet being transmitted. VRX indicates the value of the virtual receive buffer.

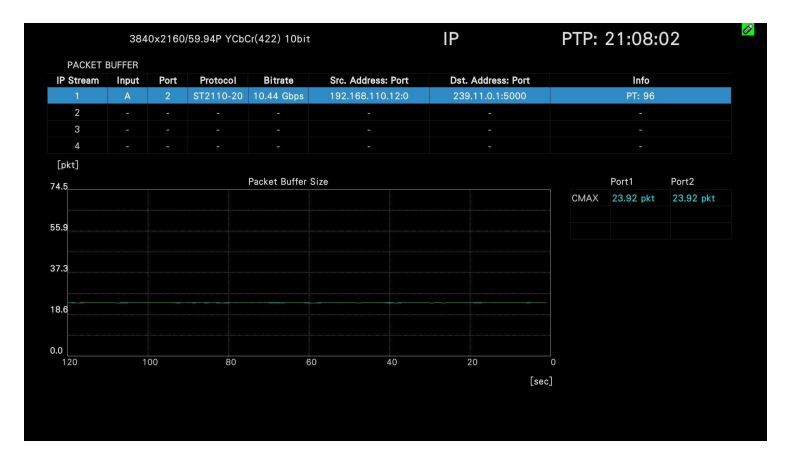

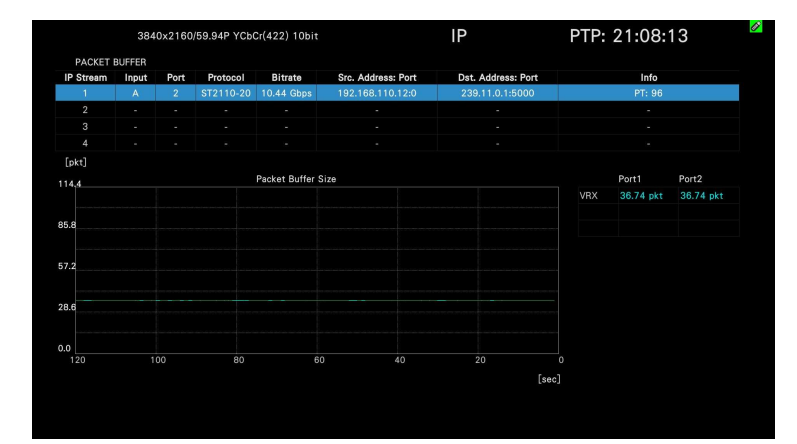

Displays CMAX and VRX values for both ports 1/2. CMAX, VRX described in SMPTE ST2110-21 Calculated based on the formula shown on the right.

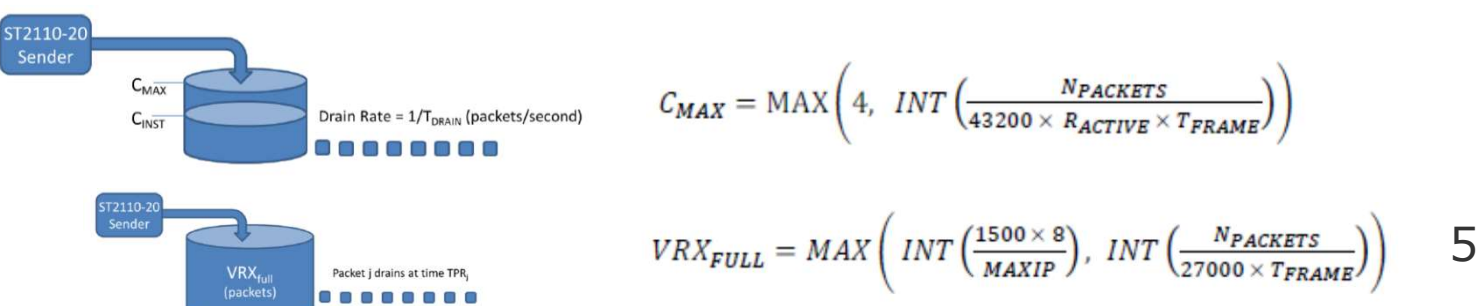

# 2. Packet Emulation

### Operation $SVS \rightarrow F \cdot 1$

SYS  $\rightarrow$  F · 1 SIGNAL IN OUT  $\rightarrow$  F · 2 PREV TAB or F · 3 NEXT TAB  $\rightarrow$  IP TSG SETUP3

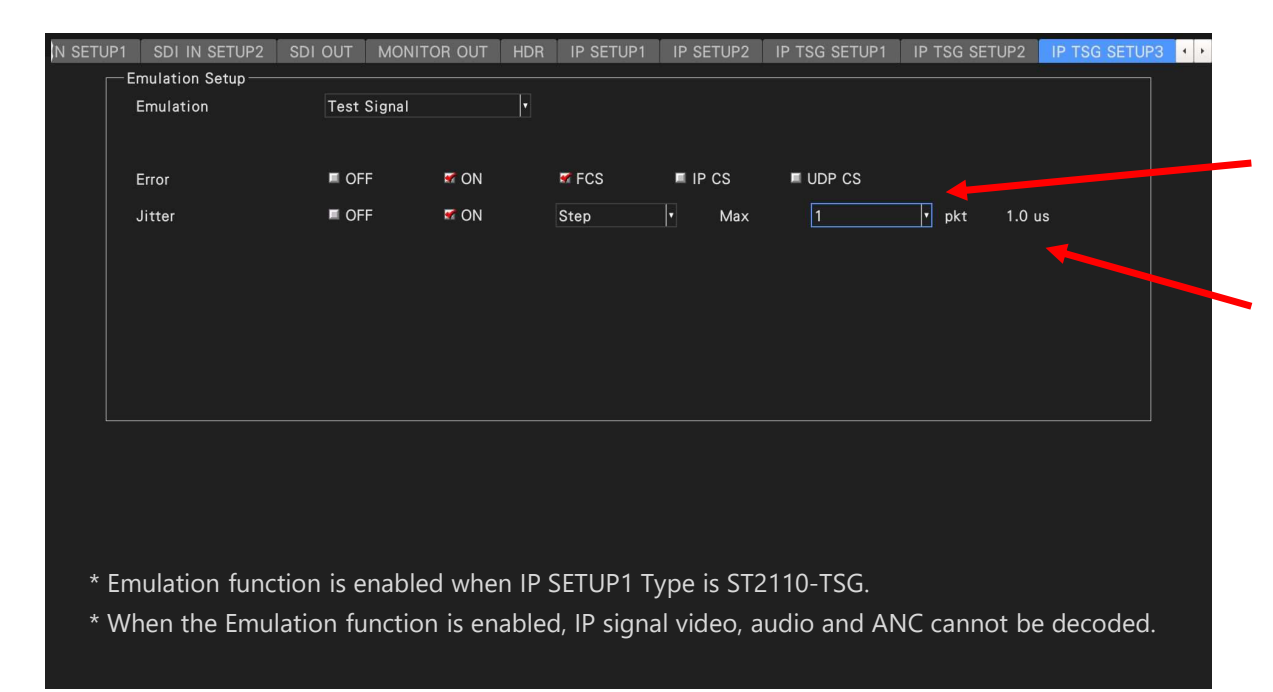

\* Emulation function is enabled when Type is ST2110-TSG.

X When the Emulation function is enabled, IP signal video, audio and ANC cannot be decoded.

Error Insertion : Generates a checksum error. FCS : Insert checksum error of MAC frame IP CS : Insert checksum error of IP UDP CS : Insert UDP checksum error

Jitter Insertion : Generates fluctuations in the packet transmission interval. Range: 1-100 (packet)

※ 1-20 (packet) at 4K signal output

% The time to generate jitter varies depending on the output signal format. % There is an error of  $\pm$  10% in the time to generate jitter.

% The RTP time stamp has a delay twice as long as the packet transmission interval.

# 3. LipSync Test Pattern

#### Operation SYS $\rightarrow$ F·1 SIGNAL IN OUT $\rightarrow$ F·2 PREV TAB or F·3 NEXT TAB $\rightarrow$ IP TSG SETUP2

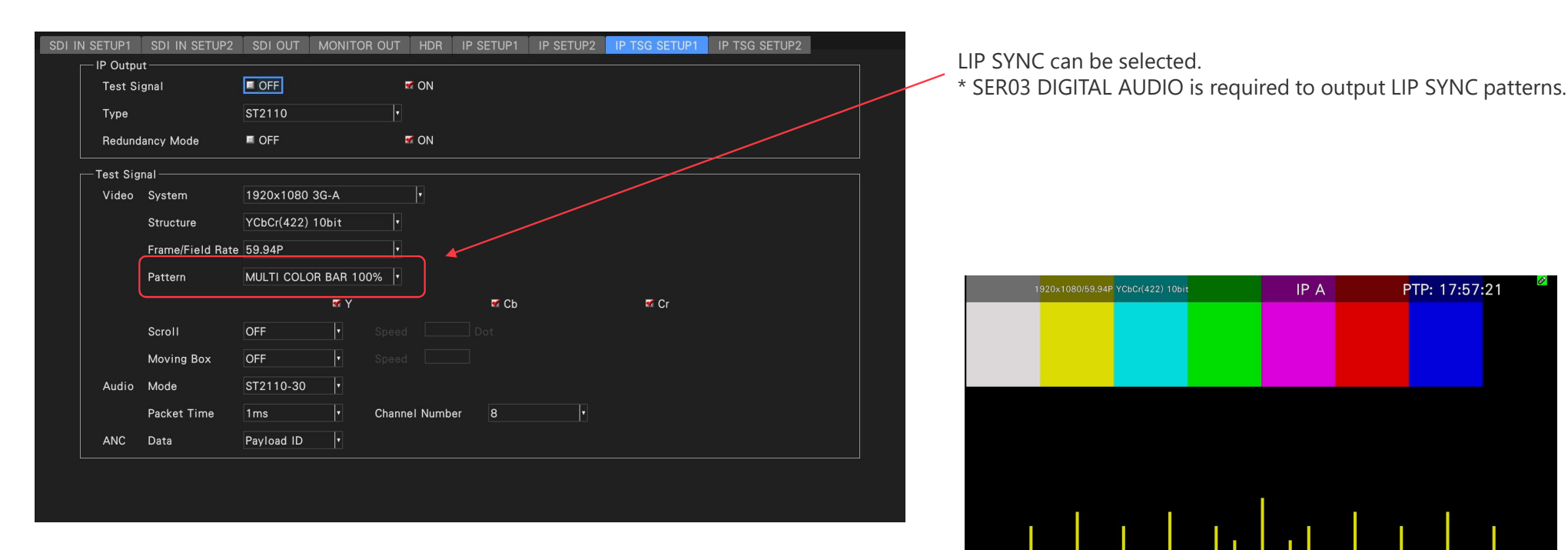

# 4. PayLoad ID Insert

#### Operation

SYS  $\rightarrow$  F·1 SIGNAL IN OUT  $\rightarrow$  F·2 PREV TAB or F·3 NEXT TAB  $\rightarrow$  IP SETUP1

• When outputting an IP input signal as an SDI signal, insert the Payload ID that matches the input signal and output.

4G signal is converted to 3G-Quad Link signal, so 3G-Quad Link Payload ID is inserted.

When OFF, the payload ID superimposed on the ANC packet of ST2110-40 is inserted.

| SDI IN SETUP2 SDI OUT | MONITOR OUT HDR     | IP SETUP1 | IP SETUP2 | IP TSG SETUP1 | IP TSG SETUP2    | IP TSG SETUP3 | NMOS 📢 |
|-----------------------|---------------------|-----------|-----------|---------------|------------------|---------------|--------|
| Type                  | ST2110 •            |           |           |               |                  |               |        |
| Redundancy Mode       | OFF                 | 😴 ON      | SDI O     | ut PID Insert | ኛ OFF            | ON            |        |
| IP Input              | 1                   |           |           |               |                  |               |        |
| IP Stream             | 1                   |           |           |               |                  |               |        |
| Video                 | VLAN ID             |           |           |               |                  |               |        |
|                       | Source Address      |           |           |               |                  |               |        |
|                       | Destination Address | 239       | 11 1      | 0 1 C         | Destination Port | 0 5 0 0       |        |
| Audio                 |                     |           |           |               |                  |               |        |
|                       | VLAN ID             |           |           |               |                  |               |        |
|                       | Source Address      |           |           |               |                  |               |        |
|                       | Destination Address |           |           |               |                  |               |        |
| ANC                   | VLAN ID             |           |           |               |                  |               |        |
|                       | Source Address      |           |           |               |                  |               |        |
|                       | Destination Address |           |           |               |                  |               |        |

 Inserts the format information of PayLoad ID into the output during IP / SDI conversion.

When OFF, the information is inserted if the PayLoad ID is inserted in ST2110-40.

## **5. Redundancy Mesurement**

Operation

STATUS  $\rightarrow$  F·2 SDI / IP ANALYSIS  $\rightarrow$  F·4 IP  $\rightarrow$  F·2 IP MEAS  $\rightarrow$  F·1 PACKET JITTER

| PACKET    | JITTER |      |           |                |                   |                   |       |                      |           |
|-----------|--------|------|-----------|----------------|-------------------|-------------------|-------|----------------------|-----------|
| IP Stream | Input  | Port | Protocol  | Bitrate        | Src. Address: Por | t Dst. Address: F | Port  | Info                 |           |
|           |        |      | ST2110-20 | 10.44 Gbps     | 192.168.110.12:   | 239.11.0.1:50     | 00    | PT: 96               |           |
| 2         |        |      |           |                |                   |                   |       |                      |           |
| 3         |        |      |           |                |                   |                   |       |                      |           |
| 4         |        |      |           |                |                   |                   |       |                      |           |
| [usec]    |        |      |           |                |                   |                   |       |                      |           |
| 0         |        |      |           | Packet Arrival | Interval Time     |                   |       | Total Port1          | Port2     |
|           |        |      |           |                |                   |                   |       | Max 2.07 us          | 2.09 us   |
|           |        |      |           |                |                   |                   |       | Min 0.43 us          | 0.43 us   |
| 2         |        |      |           |                |                   |                   |       | Avg 0.97 us          | 0.97 us   |
|           |        |      |           |                |                   |                   |       | Status               |           |
| 5         |        |      |           |                |                   |                   |       | Format               | 3840x2160 |
|           |        |      |           |                |                   |                   |       | Frame Rate[Hz]       | 50.045    |
|           |        |      |           |                |                   |                   |       | Fucker Count[/Field] | 16458     |
| 8         |        |      |           |                |                   |                   |       | Active Data[byte]    | 20736000  |
|           |        |      |           |                |                   |                   |       | Marker bit           | DETECT    |
| 0         |        |      |           |                |                   |                   |       | Field Identification | TRUE[0]   |
| 120       | 1      | 00   | 80        | 6              | 0 40              | 20                | 0     | Continuation         | DETECT    |
|           |        |      |           |                |                   |                   | [sec] | Packing Mode         | BPM       |

Displays the packet arrival interval of both ports 1/2. Graph data can be switched at port 1/2 and displayed simultaneously.

## **5. Redundancy Mesurement**

Operation

 $\dot{STATUS} \rightarrow F \cdot 2 \text{ SDI} / \text{ IP ANALYSIS} \rightarrow F \cdot 4 \text{ IP} \rightarrow F \cdot 2 \text{ IP MEAS} \rightarrow F \cdot 3 \text{ TIMING COMPARISON}$ 

|                    | NC   | SIGNAL    |                 |            | IP A         | TI | ME: 1 | 2:51:49   | 9         |  |
|--------------------|------|-----------|-----------------|------------|--------------|----|-------|-----------|-----------|--|
| Timing Comparison  |      |           |                 |            |              |    |       |           |           |  |
| Protocol           | Port | Bitrate   | Src. Address: P | ort Dst. A | ddress: Port |    | Inf   | 0         |           |  |
| ST 2110-20 (Video) |      | 1.31 Gbps | 192.168.20.1:20 | 500 239.   | 1.1.1:5000   |    | PT:   | 96        |           |  |
| ST 2110-30 (Audio) |      |           |                 |            |              |    |       |           |           |  |
| ST 2110-40 (Anc)   |      |           |                 |            |              |    |       |           |           |  |
| ST 2110-20 (Video) | 2    | 2.61 Gbps | 192.168.110.1   | 2:0 239.1  | 1.0.1:5000   |    | PT:   | 96        |           |  |
| ST 2110-30 (Audio) |      |           |                 |            |              |    |       |           |           |  |
| ST 2110 40 (Anc)   |      |           |                 |            |              |    |       |           |           |  |
| [usec]             |      |           |                 |            |              |    | Video | Port1     | Port2     |  |
| i0 0               |      |           | Timing Comp     | arison     |              |    | Max   | 655.00 us | 733.00 us |  |
|                    |      |           |                 |            |              |    | Min   | 644.00 us | 733.00 us |  |
| 25                 |      |           |                 |            |              |    | Avg   | 644.00 us | 733.00 us |  |
|                    |      |           |                 |            |              |    | Audio |           |           |  |
| 5.0                |      |           |                 |            |              |    | Max   | 0.00 us   | 0.00 us   |  |
|                    |      |           |                 |            |              |    | Min   | 0.00 us   | 0.00 us   |  |
| 7.5                |      |           |                 |            |              |    | Avg   | 0.00 us   | 0.00 us   |  |
|                    |      |           |                 |            |              |    |       |           |           |  |
| 0.0                |      |           |                 |            |              |    | Max   | 0.00 us   | 0.00 us   |  |
| 120 100            |      | 80        | 60              | 40         | 20           | 0  | Min   | 0.00 us   | 0.00 us   |  |
|                    |      |           |                 |            |              |    |       |           |           |  |

Displays the PTP-RTP timing comparison of both ports 1/2.

## 5. Redundancy Mesurement

Operation STATUS  $\rightarrow$  F·2 SDI / IP ANALYSIS  $\rightarrow$  F·4 IP  $\rightarrow$  F·2 IP MEAS  $\rightarrow$  F·2 PTP

| PTP S | STATUS GM | ID (00-80-19 | 5-ff-fe-d2-04-4d) / (00-80 | 15-ff-fe-d2-04-4d)                       |    |       |                    |            |           |  |
|-------|-----------|--------------|----------------------------|------------------------------------------|----|-------|--------------------|------------|-----------|--|
| Port  | Protocol  | Bitrate      | Src. Address: Port         | Dst. Address: Port                       |    |       | Info               |            |           |  |
|       | PTP(Gen)  | 15.04 kbps   | 192.168.210.201:320        | 224.0.1.129:320                          |    | DC    | MAIN: 127          |            |           |  |
|       | PTP(Evt)  | 5.50 kbps    | 192 168 210 201:319        | 224.0.1.129:319                          |    | DC    | MAIN: 127          |            |           |  |
|       | PTP(Gen)  | 15.04 kbns   | 192 168 210 201-320        | 224.0.1.129.320                          |    | DC    | MAIN: 127          |            |           |  |
|       | PTP(Evt)  | 5 50 kbps    | 192 168 210 201-319        | 224.0.1.129:319                          |    | DC    | MAIN: 127          |            |           |  |
| ~     |           | 0.00 1000    |                            |                                          |    |       | Timing             | Port1      | Port?     |  |
| isecj |           |              |                            | en en en en en en en en en en en en en e |    |       | Ctata              | POILI      | POILZ     |  |
|       |           |              | Time Of                    | fset                                     |    |       | Time(UTC)          | 2020/03/13 | 10-12-26  |  |
|       |           |              |                            |                                          |    |       | AT2-T1             | 0.596 us   | 0.597 us  |  |
|       |           |              |                            |                                          |    |       | ΔT4-T3             | 0.590 us   | 0.595 us  |  |
|       |           |              |                            |                                          |    |       | Current            | 0.003 us   | 0.001 us  |  |
|       |           |              |                            |                                          |    |       | Max                | 0.048 us   | 0.049 us  |  |
|       |           |              |                            |                                          |    |       | Min                | -0.118 us  | -0.115 us |  |
|       |           |              |                            | and the second second                    |    |       | Packet count ( / s | ec)        |           |  |
|       |           |              |                            |                                          |    |       | Sync               |            |           |  |
|       |           |              |                            |                                          |    |       | Follow up          |            |           |  |
|       |           |              |                            |                                          |    |       | Delay request      |            |           |  |
|       |           |              |                            |                                          |    |       | Delay response     |            |           |  |
| 20    | 1         | 00           | 80 60                      | 40                                       | 20 |       | Announce           |            |           |  |
|       |           |              |                            |                                          |    | [000] | Management         |            |           |  |

Displays PTP information for both ports 1/2.

Graphs can be displayed for both port selection and both.

| PTP S  | STATUS GM | ID (00-80-15 | 5-ff-fe-d2-04-4d) / (00- | 80-15-ff-fe-d2 | -04-4d)      |    |       |                    |            |          |
|--------|-----------|--------------|--------------------------|----------------|--------------|----|-------|--------------------|------------|----------|
| Port   | Protocol  | Bitrate      | Src. Address: Port       | Dst. A         | ddress: Port |    |       | Info               |            |          |
|        | PTP(Gen)  | 15.04 kbps   | 192.168.210.201:320      | 0 224.0        | .1.129:320   |    | D     | OMAIN: 127         |            |          |
|        | PTP(Evt)  | 5.50 kbps    | 192.168.210.201:31       | 9 224.0        | .1.129:319   |    |       | OMAIN: 127         |            |          |
|        | PTP(Gen)  | 15.04 kbps   | 192.168.210.201:320      | 0 224.0        | .1.129:320   |    | D     | OMAIN: 127         |            |          |
|        | PTP(Evt)  | 5.50 kbps    | 192.168.210.201:31       | 9 224.0        | .1.129:319   |    | E     | OMAIN: 127         |            |          |
| [usec] |           |              |                          |                |              |    |       | Timing             | Port1      | Port2    |
| •      |           |              | Delay                    | Time           |              |    |       | State              |            | READY    |
|        |           |              |                          |                |              |    |       | Time(UTC)          | 2020/03/24 | 03:48:09 |
|        |           |              |                          |                |              |    |       | ∆T2-T1             | 0.587 us   | 0.555 us |
| .8     |           |              |                          |                |              |    |       | ∆т4-тз             | 0.600 us   | 0.635 us |
|        |           |              |                          |                |              |    |       | Current            | 0.593 us   | 0.595 us |
|        |           |              |                          |                |              |    |       | Max                | 0.602 us   | 0.601 us |
| .5     |           |              |                          |                |              |    |       | Min                | 0.590 us   | 0.589 us |
|        |           |              |                          |                |              |    |       | Packet count ( / s | sec)       |          |
|        |           |              |                          |                |              |    |       | Sync               |            |          |
| 2      |           |              |                          |                |              |    |       | Follow up          |            |          |
|        |           |              |                          |                |              |    |       | Delay request      |            |          |
| •      |           |              |                          |                |              |    |       | Delay response     |            |          |
| 120    |           | 00           | 80 6                     | 0              | 40           | 20 | 0     | Announce           |            |          |
|        |           |              |                          |                |              |    |       | Management         |            |          |
|        |           |              |                          |                |              |    | [sec] |                    |            |          |

MODE

DELAY : PTP delay time is displayed. OFFSET : The offset time of PTP is displayed. INFO : Displays GM information of PTP.

# 6. PTP Time Logging

#### Operation

SYS  $\rightarrow$  F·2 SYSTEM SETUP  $\rightarrow$  F·2 PREV TAB or F·3 NEXT TAB  $\rightarrow$  CAPTURE&DISPLAY

| GENERA | L CAPTURE&DISPLAY   | NETWORK SNMP | SER06(IP) | REMOTE RS485       | CAMERA ID       | TALLY (     | OPERATION KEY | DATE&TIME |
|--------|---------------------|--------------|-----------|--------------------|-----------------|-------------|---------------|-----------|
|        | Capture             |              |           | File Type          |                 |             |               |           |
|        | Mode                | Screen       | <b>V</b>  | BMP BSG            | R DPX R TI      | FF 🕱 FRM    | PCAP SDF      |           |
|        | Signal Color        | Cyan         | ¥         | Transport Frame N  | lumber ———      |             |               |           |
|        |                     |              |           | 📕 1 Frame          | 🛤 16 Frames     |             |               |           |
|        |                     |              |           | PCAP Port (Port 1/ | /2 Max 1MB, Eth | ernet Max10 | )MB/60sec)    |           |
|        |                     |              |           | ■ Port 1(SFP)      | R Port 2(SFP)   | Eth         |               |           |
|        |                     |              |           | PCAP store PTP (N  | Max 4KB) ———    |             |               |           |
|        |                     |              |           | ■ Off              | R On            |             |               |           |
|        | Information Display |              |           |                    |                 |             |               |           |
|        | Format              | ■ Off        | ኛ On      |                    |                 |             |               |           |
|        | Input               | ■ Off        | 😴 On      |                    |                 |             |               |           |
|        | Icon                | Cff          | ኛ On      |                    |                 |             |               |           |
|        | Error               | Cff          | 😴 On      |                    |                 |             |               |           |
|        | Temperature Warning | ■ Off        | 😴 On      |                    |                 |             |               |           |
|        | Date                | y/m/d        |           |                    |                 |             |               |           |
|        | Time                | PTP •        |           | Time Zone Ac       | djust +9        | :00         | •             |           |
|        |                     |              |           |                    |                 |             |               |           |

By setting Time to PTP, the event log and time display will be displayed in PTP time. Correct at the time set in TimeZone.

## 7. PTP Information

#### Operation

STATUS  $\rightarrow$  F·2 SDI / IP ANALYSIS  $\rightarrow$  F·4 IP  $\rightarrow$  F·2 IP MEAS  $\rightarrow$  F·2 PTP

Displays the Grandmaster clock information obtained from the PTP announcement message. The Grand Master is selected based on this information by the Best Master Clock Algorithm (BMCA).

|            |         | 1920x1080/59.9  | 41 YCbCr(422)     | 10bit      |              | IF           | P D   | TIME: 19:        | 15:08     | 3          |
|------------|---------|-----------------|-------------------|------------|--------------|--------------|-------|------------------|-----------|------------|
| PTP        | STATUS  | GMID (00-80-1   | 5-ff-fe-d2-04-4d) | / (00-80-1 | 5-ff-fe-d2-0 | 4-4d)        |       |                  |           |            |
| Port       | Protoc  | ol Bitrate      | Src. Address      | Port       | Dst. Add     | ress: Port   |       | Info             |           |            |
|            | PTP(Ge  | n) 15.04 kbps   | 192.168.210.2     | 01:320     | 224.0.1      | 129:320      |       | DOMAIN: 127      |           |            |
|            | PTP(Ev  | rt) 5.50 kbps   | 192.168.210.2     | 01:319     | 224.0.1      | 129:319      |       | DOMAIN: 127      |           |            |
|            | PTP(Ge  | en) 15.04 kbps  | 192.168.210.2     | 01:320     | 224.0.1      | .129:320     |       | DOMAIN: 127      |           |            |
|            | PTP(Ev  | rt) 5.50 kbps   | 192.168.210.2     | 01:319     | 224.0.1      | .129:319     |       | DOMAIN: 127      |           |            |
|            |         |                 |                   | PTP Info   |              |              |       | Timing           | Port1     | Port2      |
|            |         | Port1           |                   |            |              | Port2        |       | State            | LOCK      | READY      |
| No         | mo      | Val             | 110               |            | Name         |              | Value | Time(UTC)        | 2020/03/1 | 3 10:12:12 |
| Domain     | Number  | 127             |                   | Doma       | inNumber     | 127          |       | ΔΤ2-Τ1           | 0.528 us  | 0.533 us   |
| OriginTi   | mestamp | O(sec) O(nsec)  |                   | Origi      | nTimestamp   | O(sec) O(nse | c)    | ΔT4-T3           | 0.664 us  | 0.662 us   |
|            | eat     | 37              |                   | UTC (      | Offeat       | 37           | o,    | Current          | -0.068 us | -0.065 us  |
| Drioritu 1 | 361     |                 |                   | Driori     | +1           |              |       | Max              | 0.000 us  | 0.000 us   |
|            |         |                 |                   | FIIOII     | C)           |              |       | Min              | 0.000 us  | 0.000 us   |
| ClockCla   | ass     | 6               |                   | Clock      | Class        | 6            |       | Packet count ( / | sec)      |            |
| ClockAc    | curacy  | <= 100ns        |                   | Clock      | Accuracy     | <= 100ns     |       | Sync             |           |            |
| ClockVa    | riance  | 15652           |                   | Clock      | Variance     | 15652        |       | Follow up        |           |            |
| Priority2  | 2       |                 |                   | Priori     | ty2          |              |       | Delay request    |           |            |
| ClockIde   | entity  | 008015fffed2044 | d                 | Clock      | Identity     | 008015fffed  | 2044d | Delay response   |           |            |
| StepsRe    | moved   |                 |                   | Steps      | Removed      |              |       | Announce         |           |            |
| TimeSou    | Irce    | GPS             |                   | Time       | Source       | GPS          |       | Management       |           |            |

originTimestamp : The value of the local time ± 1 of the origin clock of the announcement message is entered. Normally it will be 0. UTC Offset : Indicates the UTC offset value of the time information. Priority1 : Indicates the priority of the grand master clock in BMCA. ClocKClass : Indicates the degree of acquisition of the time source of the Grandmaster clock. ClockAccuracy : Indicates the accuracy of the Grandmaster clock.

13

ClockAccuracy : Indicates the accuracy of the Grandmaster clock. ClockVariance : Indicates the stability of the grand master clock. Priority2 : Indicates the priority of the grand master clock in BMCA. ClockIdentity : Indicates the ID of the grand master clock. stepsRemoved : Indicates the number of communication paths for the local clock and the grand master clock.

timeSource : Indicates the time source of the grand master clock.

## 8. Packet Jitter Mode

#### Operation

STATUS  $\rightarrow$  F·2 SDI / IP ANALYSIS  $\rightarrow$  F·4 IP  $\rightarrow$  F·2 IP MEAS  $\rightarrow$  F·1 PACKET JITTER

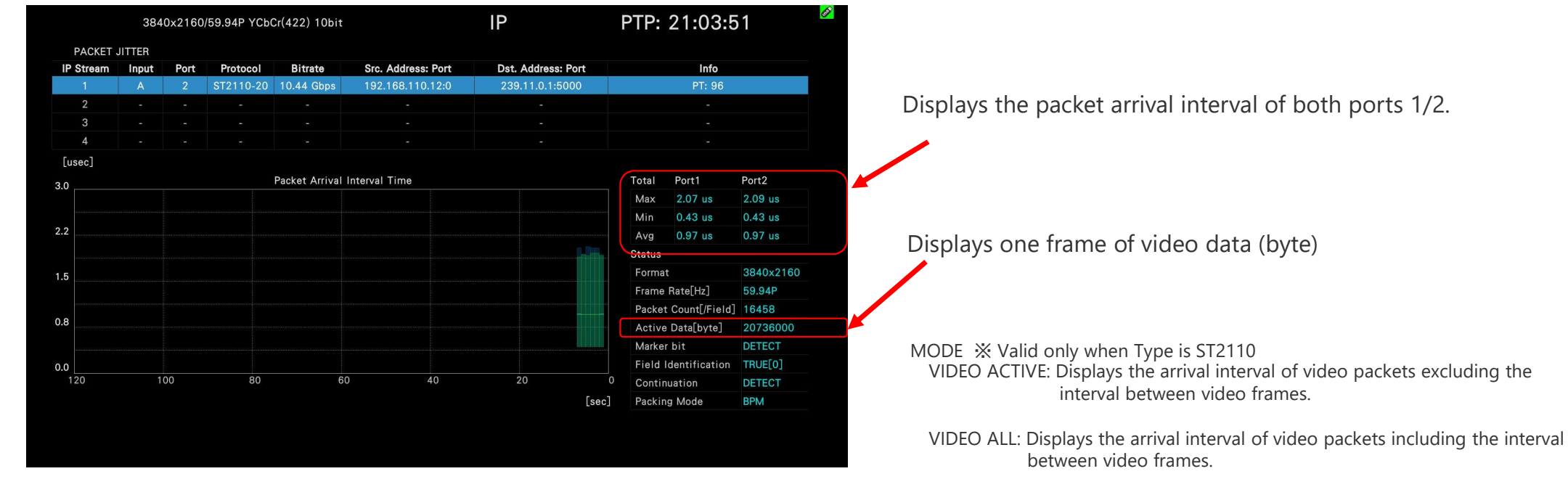

AUDIO: Displays the arrival interval of voice packets.

ANC: Displays the arrival interval of ANC packets.

# 9. Get graph data (CSV)

### Operation

STATUS  $\rightarrow$  F·2 SDI / IP ANALYSIS  $\rightarrow$  F·4 IP  $\rightarrow$  F·2 IP MEAS  $\rightarrow$  F·1 PACKET JITTER  $\rightarrow$  F·4 CHAT SETUP  $\rightarrow$  F·4 CHART STORE

|                          | 192                                  | 0x1080   | /59.94I YCbC | cr(422) 10bit  |                    | IP D                                                                                                    | TIME                                                                                             | E: 19:14:                                                                                                    | 52                                                                                                    |
|--------------------------|--------------------------------------|----------|--------------|----------------|--------------------|----------------------------------------------------------------------------------------------------|--------------------------------------------------------------------------------------------------|----------------------------------------------------------------------------------------------------|----------------------------------------------------------------------------------------------------|
| PACKET                   | JITTER                               |          |              |                |                    |                                                                                                    |                                                                                                  |                                                                                                    |                                                                                                    |
| IP Stream                | Input                                | Port     | Protocol     | Bitrate        | Src. Address: Port | Dst. Address: Port                                                                                             |                                                                                                  | Info                                                                                                    |                                                                                                    |
|                          |                                      |          |              |                |                    |                                                                                                    |                                                                                                  |                                                                                                    |                                                                                                    |
| 2                        | В                                    |          | ST2110-20    | 1.31 Gbps      | 192.168.20.1:20500 | 239.1.1.1:5000                                                                                                 |                                                                                                  | PT: 96                                                                                                    |                                                                                                    |
| 3                        | С                                    |          | ST2110-20    | 1.31 Gbps      | 192.168.21.4:5004  | 239.4.1.2:5004                                                                                                 |                                                                                                  | PT: 96                                                                                                    |                                                                                                    |
|                          | D                                    |          | ST2110-20    | 1.31 Gbps      | 192.168.22.4:5004  | 239.4.10.1:5004                                                                                                |                                                                                                  | PT: 96                                                                                                    |                                                                                                    |
| [usec]                   |                                      |          |              |                |                    |                                                                                                    |                                                                                                  |                                                                                                    |                                                                                                    |
|                          |                                      |          |              |                |                    |                                                                                                    |                                                                                                  |                                                                                                    |                                                                                                    |
| 20                       |                                      |          |              | Packet Arrival | Interval Time      |                                                                                                    | Total                                                                                            | Port1                                                                                                    | Port2                                                                                                    |
| 3.0                      |                                      |          |              | Packet Anival  | Interval Time      |                                                                                                    | Total<br>Max                                                                                     | Port1<br>12.35 us                                                                                                    | Port2<br>12.22 us                                                                                                 |
| 3.0                      |                                      | r, dinal |              | Packet Anival  | Interval Time      | a for the second second second second second second second second second second second second second second se | Total<br>Max<br>Min                                                                              | Port1<br>12.35 us<br>4.34 us                                                                                                    | Port2<br>12.22 us<br>4.49 us                                                                                      |
| 8                        | an Coltan ay an an ta ta ta ta ta ta |          |              | Packet Anival  | Interval Time      |                                                                                                    | Total<br>Max<br>Min<br>Avg                                                                       | Port1<br>12.35 us<br>4.34 us<br>7.72 us                                                                                                  | Port2<br>12.22 us<br>4.49 us<br>7.73 us                                                                           |
| 8                        |                                      |          |              | Packet Arrivai | Interval Time      |                                                                                                    | Total<br>Max<br>Min<br>Avg<br>Statu                                                              | Port1<br>12.35 us<br>4.34 us<br>7.72 us<br>s                                                                                             | Port2<br>12.22 us<br>4.49 us<br>7.73 us                                                                           |
| 8                        |                                      |          |              | Packet Arrivat | interval Time      |                                                                                                    | Total<br>Max<br>Min<br>Avg<br>Statu<br>Form                                                      | Port1<br>12.35 us<br>4.34 us<br>7.72 us<br>s<br>at                                                                                       | Port2<br>12.22 us<br>4.49 us<br>7.73 us<br>1920x1080                                                              |
| 8<br>5                   |                                      |          |              | Packet Arrivat | interval Time      |                                                                                                    | Total<br>Max<br>Min<br>Avg<br>Statu<br>Form<br>Fram                                              | Port1<br>12.35 µs<br>4.34 µs<br>7.72 µs<br>s<br>at<br>e Rate[Hz]                                                                         | Port2<br>12.22 us<br>4.49 us<br>7.73 us<br>1920x1080<br>59.941                                                    |
| 5.0<br>8                 |                                      |          |              | Packet Anival  | interval Time      |                                                                                                    | Total<br>Max<br>Min<br>Avg<br>Statu<br>Form<br>Fram<br>Packe                                     | Port1<br>12.35 us<br>4.34 us<br>7.72 us<br>s<br>at<br>e Rate[Hz]<br>et Count[/Field]                                                     | Port2<br>12.22 us<br>4.49 us<br>7.73 us<br>1920x1080<br>59.941<br>2160                                            |
| 5<br>2                   |                                      |          |              | Packet Aniva   | interval Time      |                                                                                                    | Total<br>Max<br>Min<br>Avg<br>Statu<br>Form<br>Fram<br>Packe<br>Activ                            | Port1<br>12.35 us<br>4.34 us<br>7.72 us<br>s<br>at<br>e Rate[Hz]<br>et Count[/Field]<br>re Data                                          | Port2<br>12.22 us<br>4.49 us<br>7.73 us<br>1920x1080<br>59.941<br>2160<br>2592000                                 |
| 3.0<br>8<br>5<br>2       |                                      |          |              | Packet Anival  | interval Time      |                                                                                                    | Total<br>Max<br>Min<br>Avg<br>Statu<br>Form<br>Fram<br>Packa<br>Activ<br>Mark                    | Port1<br>12.35 us<br>4.34 us<br>7.72 us<br>s<br>at<br>e Rate[Hz]<br>et Count[/Field]<br>re Data<br>er bit                                | Port2<br>12.22 us<br>4.49 us<br>7.73 us<br>1920×1080<br>59.941<br>2160<br>2592000<br>DETECT                       |
| 3.0<br>8<br>5<br>2       |                                      |          |              |                | interval Time      |                                                                                                    | Total<br>Max<br>Min<br>Avg<br>Statu<br>Form<br>Fram<br>Packu<br>Activ<br>Mark<br>Field           | Port1<br>12.35 us<br>4.34 us<br>7.72 us<br>s<br>at<br>e Rate[Hz]<br>et Count[/Field]<br>re Data<br>er bit<br>Identification              | Port2<br>12.22 us<br>4.49 us<br>7.73 us<br>1920×1080<br>59.941<br>2160<br>2592000<br>DETECT<br>TRUE[1]            |
| 8.0<br>8.5<br>2.0<br>120 |                                      |          | 80           | Packet Anival  | -interval Time     | 20                                                                                                    | Total<br>Max<br>Min<br>Avg<br>Statu<br>Form<br>Fram<br>Packu<br>Activ<br>Mark<br>Field<br>0 Cont | Port1<br>12.35 us<br>4.34 us<br>7.72 us<br>s<br>at<br>e Rate[Hz]<br>et Count[/Field]<br>re Data<br>er bit<br>I dentification<br>inuation | Port2<br>12.22 us<br>4.49 us<br>7.73 us<br>1920x1080<br>59.941<br>2160<br>2592000<br>DETECT<br>TRUE[1]<br>MISSING |

Save the acquired graph data to USB in CSV format. The data that can be acquired are the values of MAX, MIN, and AVG.

The time in the log data is the time when the chart was cleared. When PTP is selected in Time of SYSTEM SETUP, logging is performed at PTP time. Otherwise, the local time is applied.

X At startup, the log is in local time because it is not locked to PTP.